# Inhoudsopgave

| Onderhoud $\rightarrow$ Productie                                                                                                    | 2  |
|----------------------------------------------------------------------------------------------------|----|
| Samensteiningen (menu: Onderhoud $\rightarrow$ Producten $\rightarrow$ Producten)<br>Bewerkingen (menu: Onderhoud $\rightarrow$ Producten $\rightarrow$ Bewerkingen) | 2  |
| v.d Burg Basisplanning                                                                                                    | 4  |
| Takan -> Productio                                                                                                    | Б  |
|                                                                                                    |    |
| Productlebatch aanmaken                                                                                                    | 6  |
| Opdracht (productie)                                                                                                    | 7  |
| Basisproductieregels                                                                                                    | 8  |
| Bewerking > Productieregels                                                                                                    | 8  |
| Algemeen                                                                                                    | 11 |
| Productieregels verwijderen                                                                                                    | 13 |
| Export productie Maestro                                                                                                    | 14 |
| Productieplanning v.d. Burg                                                                                                    | 15 |
| Productieplanning Mooij aanmaken                                                                                                    | 16 |

# Onderhoud → Productie

|   | Onderhoud Taken Venster | Onderhoud Taken Venster Help |                         |  |  |  |  |  |  |
|---|-------------------------|------------------------------|-------------------------|--|--|--|--|--|--|
|   | Algemeen                | ۲                            | 1                       |  |  |  |  |  |  |
| l | Autorisatie             | ۶.                           |                         |  |  |  |  |  |  |
|   | Contactregistratie      | ۶.                           |                         |  |  |  |  |  |  |
|   | Expeditie               | ۶.                           |                         |  |  |  |  |  |  |
|   | Financieel              | ۶.                           |                         |  |  |  |  |  |  |
|   | Inkoop                  | ۶.                           |                         |  |  |  |  |  |  |
|   | Personeel               | ۶.                           |                         |  |  |  |  |  |  |
|   | Producten               | ١,                           |                         |  |  |  |  |  |  |
|   | Productie               | ۲                            | Basisplanning v.d. Burg |  |  |  |  |  |  |
|   | Productspecificatie     | ×                            |                         |  |  |  |  |  |  |
|   | Relaties                | ۶.                           |                         |  |  |  |  |  |  |
|   | Rendement               | ۶.                           |                         |  |  |  |  |  |  |
|   | Verkoop                 | ۲                            |                         |  |  |  |  |  |  |
|   | Winkel                  | ۶.                           |                         |  |  |  |  |  |  |

In beginsel zijn er twee belangrijke aspecten met betrekking tot productie in ORBAK2.

- Samenstellingen
- Bewerkingen

# Samenstellingen (menu: Onderhoud → Producten → Producten)

Op het tabblad 'Productie' legt u de samenstelling van het product vast. Dit doet u door het ingeven van deelproducten. Een deelproduct dient ook als 'gewoon' product aanwezig te zijn.

Er wordt geen onderscheid gemaakt tussen bijvoorbeeld grondstoffen, recepten, half-fabrikaten, verpakkingen of eindproducten. Alles wordt beschouwd als een product en kan dus als deelproduct in een samenstelling van een volgend product voorkomen.

# Voorbeeld 1:

Product: 'R0010' – Recept witbrood Samenstelling: '1' – Standaard recept Deelproducten: 'G1000' – Meel, 'G1100' – Gist, 'G1200' – Water, etc.

# Voorbeeld 2:

Product: 'B0010' – Basis wit sesam Samenstelling: '1' – Basis deegstuk wit sesam Deelproducten: 'R0010' – Recept witbrood (droge stof eis), 'G1234' – Sesamzaad

Door deze opzet kunt u zelf bepalen hoeveel verschillende niveaus u wilt gebruiken in uw situatie. Het aantal niveaus zal meestal worden bepaald door de hoeveelheid informatie die u nodig heeft in het productieproces. Als u bijvoorbeeld wilt sturen op de voorraad van een specifiek halffabrikaat zal deze als product aanwezig moeten zijn.

# Bewerkingen (menu: Onderhoud $\rightarrow$ Producten $\rightarrow$ Bewerkingen)

Met behulp van bewerkingen maakt u vervolgens een dwarsdoorsnede ten behoeve van de productieplanning. U kunt diverse productielijsten opvragen aan de hand van bewerkingen.

Voor iedere productieplaats waar informatie (een lijst) nodig is maakt u een bewerking aan in het systeem. Het aantal bewerkingen is ongelimiteerd en u kunt meerdere bewerkingen aan één product koppelen (en natuurlijk meerdere producten aan een bewerking).

#### Voorbeeld 1:

Product 'R0010' – Recept witbrood Bewerking 'DMK' – Deegmaker

#### Voorbeeld 2:

Product 'D0010' – Basis wit sesam Bewerking 'OMK' – Opmaker

Als u vervolgens een lijst opvraagt ten behoeve van de bewerking 'Opmaker' (OMK) zullen alle benodigde producten met deze bewerking op de betreffende lijst verschijnen. Op deze wijze krijgt u de juiste informatie op de juiste plek.

# v.d Burg Basisplanning

| III Burg basisplanning               |                  |           |               |            |                      |   |  |  |  |
|--------------------------------------|------------------|-----------|---------------|------------|----------------------|---|--|--|--|
| Code                                 | * STNDRD         |           |               |            |                      |   |  |  |  |
| Omschrijving Standaard Productieplan |                  |           |               |            |                      |   |  |  |  |
|                                      | Deeglijstnummer* | Ordertype | Recept nummer | Percentage | Omschrijving         | ~ |  |  |  |
|                                      | 10               |           | 110           | 100        | Melkbrood deeg       |   |  |  |  |
|                                      | 15               |           | 200           | 100        | Tarwebrood deeg      |   |  |  |  |
|                                      | 20               |           | 250           | 100        | Tarvo mout deeg      |   |  |  |  |
|                                      | 25               |           | 278           | 100        | Volkorenzemel deeg   |   |  |  |  |
|                                      | 30               |           | 290           | 100        | Zonnebloembrood deeg |   |  |  |  |
|                                      | 35               |           | 291           | 100        | Woudsvolkoren deeg   |   |  |  |  |
|                                      | 40               |           | 300           | 100        | Volkoren deeg        | - |  |  |  |
|                                      | •                |           |               |            | +                    |   |  |  |  |

Indien u gebruik maakt van de koppeling met de procescomputer van v.d. Burg kunt u hier uw basisplanningen voor productie ingeven.

# Code

Een unieke code voor de basisplanning.

# Omschrijving

De omschrijving van de basisplanning.

### Deeglijstnummer

De volgorde binnen de basisplanning.

#### Ordertype

U kunt een ordertype kiezen middels F12 of via de rechtermuisknop 'Opzoeken'. Indien u de productie uitsplitst per ordertype dient u dit veld in te vullen.

#### Receptnummer

U kunt een product kiezen middels F12 of via de rechtermuisknop 'Opzoeken'.

#### Percentage

Hiermee bepaald hoeveel procent van een recept u wilt verwerken op deze plaats in de planning.

# Taken $\rightarrow$ Productie

| Taken <u>V</u> enster <u>H</u> elp |                                                 |
|------------------------------------|-------------------------------------------------|
| Algemeen                           | >                                               |
| Autorisatie                        | •                                               |
| Contactregistratie                 | •                                               |
| Expeditie                          | •                                               |
| Financieel                         | •                                               |
| Inkoop                             | •                                               |
| Personeel                          | •                                               |
| Producten                          | • _                                             |
| Productie                          | <ul> <li>Productiebatch aanmaken</li> </ul>     |
| Productspecificatie                | <ul> <li>Opdracht (productie)</li> </ul>        |
| Relaties                           | <ul> <li>Productieregels verwijderen</li> </ul> |
| Rendement                          | Export productie Maestro                        |
| Verkoop                            | Productieplanning v.d. Burg                     |
| Voorraad                           | Productieplanning Mooii aanmaken                |
| Winkel                             | Troducticpidining mooil duminatem               |

Voordat u iets met productie kunt doen dient u een productie opdracht aan te maken. Dit kunt u automatisch doen via 'Productiebatch aanmaken', waarmee de bestelde aantallen worden getotaliseerd. Het is echter ook mogelijk om handmatig een opdracht aan te maken t.b.v. bijvoorbeeld voorraadproductie. Indien u met de module voorraad werkt dan wordt het verbruik van uw voorraadproducten via de productie opdracht afgeboekt.

# Productiebatch aanmaken

| Productiebatch aanmaken                                                                                                    |
|----------------------------------------------------------------------------------------------------|
| Vul de velden in en kies [Verwerk] om de verwerking te starten.                                                                                                    |
| Als de batch reeds aanwezig is worden alleen de aantallen<br>gewijzigd. Voor het doorvoeren van wijzigingen in samenstellingen<br>dient de betreffende batch eerst te worden verwijderd. |
| Van<br>Datum 27-04-2010                                                                                                    |
|                                                                                                    |
| Verwerk Annuleren                                                                                                    |

Na de dagelijkse invoer van de verkoop opdrachten dient de productiebatch aangemaakt te worden. Wanneer de productiebatch van een bepaalde datum niet wordt aangemaakt is het niet mogelijk voor de betreffende datum productielijsten af te drukken. Het is wel mogelijk om verkoop paklijsten en opdrachtbonnen af te drukken zonder een productiebatch aan te maken.

Tijdens het aanmaken van een productiebatch totaliseert ORBAK2 de bestelde aantallen in productiegegevens. De bestelde producten worden getotaliseerd en automatisch worden hiermee ook de onderliggende deelproducten (basisproducten, halffabrikaten, recepten, grondstoffen, etc.) aangemaakt.

Na het aanmaken van de productiebatch is het nog altijd mogelijk om verkoop opdrachten toe te voegen of te wijzigen. U dient dan echter wel de productiebatch van die datum opnieuw aan te maken.

# Datum

Geef de datum in van de (productie) dag waarop de verkoop opdrachten zijn ingevoerd, en waarvan u de productielijsten wilt genereren.

# Opdracht (productie)

| 🔟 Ор   | drachten (produc    | tie) 1                    |      |               |                 |                  |    |                             |                            |
|--------|---------------------|---------------------------|------|---------------|-----------------|------------------|----|-----------------------------|----------------------------|
| Stand  | aard productiedatur | n 13-07-2009              |      |               |                 |                  |    |                             |                            |
| Refere | ntie*               | 71256                     |      |               |                 |                  |    |                             |                            |
| Туре с | pdracht             | Batch 👻                   |      |               |                 |                  |    |                             |                            |
| Ordert | pe / batch          |                           |      |               |                 |                  |    |                             |                            |
| Laatst | e controle batch    | 09-02-2010 17:31:15       |      |               |                 |                  |    |                             |                            |
| Desire |                     |                           |      |               |                 |                  |    |                             |                            |
| Dasisp | roductieregels Be   | werking > Productieregels |      |               |                 |                  |    | D-1-1-                      |                            |
| Proc   |                     | Ornsehrijujingš           | Mana | Llituporrood× | Dian productio* | Popl. productio* |    | Details                     |                            |
|        | 00100               | Unischnijving             | 14   |               | 14              | 14               | Â. | Aantal vraag indirect*      | U                          |
|        | 00100               | wit pari                  | 14   | 0             | 14              | 14               |    | Planning verbruik*          | 0                          |
|        | 00110               | Wit rotterdam             | 14   | U             | 14              | 14               |    | Realisatie verbruik*        | 0                          |
|        | 00120               | Wit casino                | 60   | 0             | 60              | 60               |    | Llitual direct <sup>×</sup> | 0                          |
|        | 00130               | Wit casino rond           | 15   | 0             | 15              | 15               |    |                             |                            |
|        | 00240               | Wit sesam                 | 12   | 0             | 12              | 12               |    | Uitval indirect*            | U                          |
|        | 00260               | Wit tijger                | 47   | 0             | 47              | 47               |    | Naar voorraad*              | 0                          |
|        | 00300               | Melk pan                  | 31   | 0             | 31              | 31               |    |                             | Planning handmatig*        |
|        | 00302               | Melk pan knip             | 3    | 0             | 3               | 3                |    |                             | 📃 Realisatie handmatig*    |
|        | 00320               | Gallen assorti            | 2    | 0             | 2               | 2                |    |                             | 📝 Uit voorraad handmatig*  |
|        | 00340               | Vloer wit assorti         | 16   | 0             | 16              | 16               |    |                             | 📝 Naar voorraad handmatig* |
|        | 100380              | Wit obelander             | 17   | n             | 17              | 17               | •  | Product eenheid             | Stuks                      |
|        |                     |                           |      |               |                 |                  |    |                             |                            |

# Standaard productiedatum

De datum van de productie opdracht.

# Type opdracht

- Handmatig, handmatige opdracht van de gebruiker
- Direct gekoppeld, direct aan een verkoopopdracht gekoppelde opdracht
- Batch, automatisch aangemaakte opdracht, getotaliseerd over alle ordertypen
- Batch/ordertype, automatisch aangemaakte opdracht, getotaliseerd per ordertype

# Ordertype / Batch

Het ordertype waarvan de verkoopopdrachten zijn getotaliseerd.

# Referentie

De referentie van de opdracht.

#### Laatste controle batch

Geeft aan wanneer de batch voor het laatst is bijgewerkt.

# **Basisproductieregels**

# Product

De productcode van het product in de productie opdracht.

### Omschrijving

De omschrijving van het product in de productie opdracht.

#### Vraag

De gevraagde hoeveelheid product. Dit aantal is een optelling van alle bestelde aantallen die zijn verwerkt in de productiebatch.

#### Uit voorraad

De hoeveelheid die van dit product uit voorraad wordt genomen. Dit aantal wordt verrekend met de te produceren hoeveelheid.

#### Planning productie

De te produceren hoeveelheid.

#### Realisatie productie

De geproduceerde hoeveelheid. Het systeem gaat standaard uit van de geplande productie.

#### <u>Bewerking > Productieregels</u>

| В | asisproductieregels | Bewerking > Productieregels |        |               |                  |                  |   |                        |                           |  |
|---|---------------------|-----------------------------|--------|---------------|------------------|------------------|---|------------------------|---------------------------|--|
| Г | Productieregels     |                             |        |               |                  |                  |   | Details                |                           |  |
|   | Bewerking 105       |                             |        |               |                  |                  |   | Aantal vraag indirect* | 2,0259                    |  |
|   | Grootb              | rood                        |        |               |                  |                  |   | Planning verbruik*     | 2,0259                    |  |
|   | Product*            | Omschriivina*               | Vraag  | Uit voorraad* | Plan. productie* | Real. productie* |   | Realisatie verbruik*   | 2,0259                    |  |
|   | H01500              | Tijgerpap                   | 2,0259 | 0             | 2,0259           | 2,0259           |   | Uitval direct*         | 0                         |  |
|   | H04265              | Cerneaux (walnootbrokjes)   | 0,1775 | 0             | 0,1775           | 0,1775           |   | Uitval indirect*       | 0                         |  |
|   | H05351              | Zonnebloempitten            | 9,315  | 0             | 9,315            | 9,315            | † | Naar voorraad*         | 0                         |  |
|   | B01520              | Multikoren                  | 13     | 0             | 13               | 13               | Ī |                        | Planning handmatig*       |  |
|   | B00600              | Fijn volkoren               | 9      | 0             | 9                | 9                |   |                        | Realisatie handmatig*     |  |
|   | B00606              | Fijn volk, sesam            | 12     | 0             | 12               | 12               |   |                        | ✓ Uit voorraad handmatig* |  |
|   | B00607              | Fijn volk. maanzaad         | 12     | 0             | 12               | 12               |   |                        | Naar voorraad bandmatig*  |  |
|   | B00609              | Fijn volk. cas/zem          | 14     | 0             | 14               | 14               | - | Product eenheid        | Kilo                      |  |
|   | •                   |                             |        |               |                  | •                |   |                        |                           |  |

#### Bewerking

U kunt een bewerking kiezen middels F12. Daarna worden alle producten van deze bewerking getoond en kunt u de aantallen hiervan op via details wijzigen.

#### <u>Details</u>

#### Aantal vraag indirect

De gevraagde hoeveelheid door productvarianten. Indien u bijvoorbeeld kijkt naar het basisproduct 'Wit heel' dan staat hier het benodigde aantal van bv. de halfjes en gesneden broden.

#### Planning verbruik

Het geplande verbruik.

#### Realisatie verbruik

Het gerealiseerde verbruik.

# Uitval direct

De hoeveelheid uitval van dit product, bijvoorbeeld door productiefouten.

### Uitval indirect

De hoeveelheid uitval door productvarianten. Indien u bijvoorbeeld op deegstuk niveau aangeeft dat er broden verbrand zijn, dan wordt dit doorgegeven naar recept- en grondstofniveau.

#### Naar voorraad

De hoeveelheid producten die wordt bijgeboekt in de voorraad.

#### Planning handmatig

Bepaalt of het geplande aantal handmatig is aangepast.

#### Realisatie handmatig

Bepaalt of het gerealiseerde aantal handmatig is aangepast.

#### Uit voorraad handmatig

Bepaalt of het aantal uit voorraad handmatig is aangepast.

#### Naar voorraad handmatig

Bepaalt of het aantal naar voorraad handmatig is aangepast.

# <u>Extra</u>

|   | E <u>x</u> tra | <u>V</u> enster <u>H</u> elp |
|---|----------------|------------------------------|
| 5 | (              | Opdracht verwijderen         |
| ĺ |                | Kopieren naar                |

Via de menukeuze Extra heeft u de mogelijkheid om een productie opdracht te verwijderen. Dit kan nodig zijn indien u bijvoorbeeld een productsamenstelling gewijzigd heeft, terwijl de productie opdracht al aangemaakt was.

Ook heeft u de mogelijkheid een productie opdracht te kopiëren naar een andere dag.

| Productie-opdracht kopieren naar                                                     |
|--------------------------------------------------------------------------------------|
| Vul de velden in en kies [Verwerk] om de verwerking te starten.                      |
| Voor een optimale verwerking wordt aangeraden openstaande<br>vensters af te sluiten! |
| Naar                                                                                 |
| Datum 01-05-2010                                                                     |
| Van                                                                                  |
| Product 00100                                                                        |
| Wit pan                                                                              |
| ✓ Eerste                                                                             |
| Tot en met                                                                           |
| Product 04300                                                                        |
| Muesli bol                                                                           |
| Laatste                                                                              |
| Verwerk Annuleren                                                                    |

# Naar datum

Geef de datum in waarnaar u de productie opdracht wilt kopiëren.

#### Van product

Het eerste product van de productie opdracht die gekopieerd dient te worden.

# T/m product

Het laatste product van de productie opdracht die gekopieerd dient te worden.

# Algemeen

Voordat u productielijsten kunt afdrukken dient u een productie-opdracht in het systeem aan te maken.

Dit principe is vergelijkbaar met het invoeren van een verkoopopdracht. Het systeem dient te weten dat er geproduceerd moet worden. Het aanmaken van een productie-opdracht heeft tot gevolg dat het systeem gaat berekenen wat er nodig is om aan de opdracht (vraag) te voldoen.

In de meest eenvoudige vorm maakt u slechts gebruik van een dagelijkse productiebatch. Dit houdt in dat er één productie-opdracht per dag is, met daarin alle verkochte producten. U kunt deze opdracht eenvoudig aanmaken via 'Taken I Productie I Productiebatch aanmaken'. Hierna kunt u uw productielijsten afdrukken.

U kunt een productie-opdracht oproepen via 'Taken | Productie | Opdracht (productie)'. In dit venster kunt u diverse gegevens ten behoeve van productie opvragen en aanpassen. U hebt onder andere de mogelijkheid om de planning aan te passen, de realisatie in te geven en uitval vast te leggen.

De kolommen met 'indirect' in de omschrijving geven aan die betreffende hoeveelheid op een ander niveau is bepaald. Zo kan het zijn dat er indirecte uitval van een recept is omdat er later in het proces bijvoorbeeld een aantal deegstukken verloren zijn gegaan.

U kunt in dit venster op een eenvoudige manier voorraad betrekken bij de berekening. Deze eenvoudige methode werkt ook zonder de module voorraad, maar dit heeft als consequentie dat u het betreffende aantal voor iedere opdracht handmatig dient te bepalen. Deze methode is dan ook voornamelijk bedoeld voor bijvoorbeeld het dagelijks invoeren van een remrijs 'voorraad'.

Het wijzigen van de hoeveelheden heeft natuurlijk weer gevolgen voor de benodigde hoeveelheden in de betreffende samenstelling(en).

U hebt de mogelijkheid om op ieder niveau af te wijken van de berekende hoeveelheden. Dit kunt u eenvoudigweg doen door op het tabblad 'Bewerking > Productieregels' de bewerking in te geven van het niveau dat u wilt controleren of aanpassen. Het is natuurlijk ook toegestaan een speciale bewerking aan te maken voor producten die iedere dag nog extra wilt bekijken. Ook kunt u op deze wijze op het juiste niveau zaken als uitval of realisatie vastleggen.

# Voorbeeld:

*U* maakt een bewerking aan ten behoeve van het invoeren van de vriezervoorrraad; 'VZVR'. U koppelt deze bewerking aan alle producten die u dagelijks extra wilt controleren in de productie– opdracht. Vervolgens hebt u de mogelijkheid om snel deze producten op te roepen en hoeveelheden aan te passen in de opdracht.

Een (dagelijkse) productiebatch zal standaard de totalen uit verkoop gebruiken voor het bepalen van de te produceren hoeveelheden. U kunt deze hoeveelheid later handmatig nog aanpassen in de kolom 'Plan. productie'. Houdt er echter rekening mee dat dit aantal vervolgens wordt vastgezet. U kunt dit zien aan het veld 'Planning handmatig' in het 'Details' kader. Deze systematiek geldt voor meerdere kolommen.

Naast de (dagelijkse) batch heeft u ook de mogelijkheid om handmatige opdrachten in te voeren. Dit kunt u bijvoorbeeld gebruiken voor producten die u op voorraad maakt. Er zit geen verschil in de verwerking van een handmatige- of batchopdracht.

U kunt meerdere productie-opdrachten per dag aanmaken en u heeft de mogelijkheid om deze opdrachten uitgesplitst of getotaliseerd af te drukken. Ook zijn er verschillende overzichten die totalen laten zien van een (variabele) periode. Zo kunt u bijvoorbeeld inzicht krijgen in het totale geprognotiseerde verbruik aan grondstoffen, halffabrikaten of verpakkingsmateriaal als u opdrachten vooruit aanmaakt.

# Productieregels verwijderen

| Productieregels verwijd                                         | eren X                                                                               |  |  |  |  |  |  |  |  |
|-----------------------------------------------------------------|--------------------------------------------------------------------------------------|--|--|--|--|--|--|--|--|
| Vul de velden in en kies [Verwerk] om de verwerking te starten. |                                                                                      |  |  |  |  |  |  |  |  |
| Voor een optimale verwerking<br>vensters af te sluiten!         | Voor een optimale verwerking wordt aangeraden openstaande<br>vensters af te sluiten! |  |  |  |  |  |  |  |  |
| -Van                                                            |                                                                                      |  |  |  |  |  |  |  |  |
| Product 00100                                                   |                                                                                      |  |  |  |  |  |  |  |  |
| Wit pan                                                         |                                                                                      |  |  |  |  |  |  |  |  |
| 🔽 Eerste                                                        |                                                                                      |  |  |  |  |  |  |  |  |
| _ Tot en met                                                    |                                                                                      |  |  |  |  |  |  |  |  |
| Product 00400                                                   |                                                                                      |  |  |  |  |  |  |  |  |
| Bruin pan                                                       |                                                                                      |  |  |  |  |  |  |  |  |
| 🗖 Laatste                                                       |                                                                                      |  |  |  |  |  |  |  |  |
| Week 16                                                         | Van 18-04-2010                                                                       |  |  |  |  |  |  |  |  |
| Jaar 2010                                                       | Tot en met 24-04-2010                                                                |  |  |  |  |  |  |  |  |
|                                                                 | Verwerk Annuleren                                                                    |  |  |  |  |  |  |  |  |

Productieregels verwijderen kunt bijvoorbeeld gebruiken indien u van bepaalde producten de receptuur hebt aangepast en de al aangemaakte productie opdrachten opnieuw wilt bepalen.

#### Van product

Het eerste product waarvan de productieregels verwijderd moeten worden.

#### T/m product

Het laatste product waarvan de productieregels verwijderd moeten worden.

#### Week

Het weeknummer waarvan de productieregels verwijderd moeten worden. Indien geen hele week wilt verwijderen kunt u dit veld leeg laten en slechts de van en t/m datum invullen.

#### Jaar

Het jaar van de desbetreffende week en dagen.

#### Van tot en met

Standaard geeft ORBAK2 de juiste data die betrekking heeft op de ingevoerde week. ORBAK2 stelt u in staat om specifiek één of meerdere dagen in te vullen. Er zal dan alleen voor de opgegeven dagen een prognose aangemaakt worden. Indien bij het aanmaken van de prognose een begindatum wordt ingevuld die kleiner of gelijk is aan de huidige datum komt er een waarschuwing in beeld.

# Export productie Maestro

| Export productie Maestro                                                                                    |
|----------------------------------------------------------------------------------------------------|
| Vul de velden in en kies [Verwerk] om de verwerking te starten.                                             |
| Voor een optimale verwerking wordt aangeraden openstaande vensters af te sluiten!                           |
| Datum 16-04-2010                                                                                            |
| Bewerking 105<br>Grootbrood                                                                                 |
| Lijnnummer 1                                                                                                |
| Bestemming c:\maestro\orbak.dat                                                                             |
| Hiermee kunt u bepalen of het reeds aanwezige<br>bestand verwijderd dient te worden.<br>Bestand verwijderen |
| Verwerk Annuleren                                                                                           |

Indien u werkt met de koppeling Maestro dan kunt u hiermee het bestand voor Maestro aanmaken.

#### Datum

De datum waarvoor u de productie wilt klaarzetten.

#### Bewerking

De bewerking waarvoor u de productie wilt klaarzetten. Alle totalen van de producten op deze bewerking worden geëxporteerd.

#### Lijnnummer

Het lijnnummer binnen Maestro waarop de producten worden geproduceerd.

#### Bestemming

De map waarin het exportbestand wordt geplaatst. Tevens dient u de bestandsnaam in te vullen.

# Productieplanning v.d. Burg

| 🔳 Bu  | 📰 Burg productieplanning          |                   |               |            |                |         |                      |   |  |  |
|-------|-----------------------------------|-------------------|---------------|------------|----------------|---------|----------------------|---|--|--|
| Produ | Productiedatum* 27-04-2010        |                   |               |            |                |         |                      |   |  |  |
| Produ | Productieplan <sup>×</sup> STNDRD |                   |               |            |                |         |                      |   |  |  |
|       |                                   | 🛿 Charge berekeni | ng*           |            |                |         |                      |   |  |  |
|       | Deeglijstnummer                   | * Ordertype       | Recept nummer | Percentage | Totaal gewicht | Gewicht | Omschrijving         |   |  |  |
|       | 5                                 |                   | 100           | 0          | 0              | 0       | Witbrood deeg        |   |  |  |
|       | 10                                |                   | 120           | 0          | 0              | 0       | Melkbrood deeg       |   |  |  |
|       | 15                                |                   | 200           | 0          | 0              | 0       | Tarwebrood deeg      | = |  |  |
|       | 20                                |                   | 250           | 0          | 0              | 0       | Tarwo mout deeg      |   |  |  |
|       | 25                                |                   | 278           | 0          | 0              | 0       | Volkoren zemel deeg  |   |  |  |
|       | 30                                |                   | 290           | 0          | 0              | 0       | Zonnebloembrood deeg | - |  |  |
|       | •                                 |                   |               |            |                |         | )                    | • |  |  |
|       |                                   |                   |               |            |                |         |                      |   |  |  |

Door het invullen van een productiedatum en een standaard productieplan wordt automatisch de aanwezige productie opdracht omgezet in een productieplanning. U kunt deze planning vervolgens handmatig aanpassen aan uw wensen voor deze dag.

#### Productiedatum

De datum van productie.

#### Productieplan

U kunt een productieplan kiezen middels F12 of via de rechtermuisknop 'Opzoeken'.

#### Deeglijstnummer

De volgorde binnen de planning.

#### Ordertype

U kunt een ordertype kiezen middels F12 of via de rechtermuisknop 'Opzoeken'. Indien u de productie uitsplitst per ordertype dient u dit veld in te vullen.

#### Receptnummer

U kunt een product kiezen middels F12 of via de rechtermuisknop 'Opzoeken'.

#### Percentage

Hiermee bepaald hoeveel procent van een recept u wilt verwerken op deze plaats in de planning.

#### Totaal gewicht

Het totaal te produceren gewicht van het recept.

#### Gewicht

Het te produceren gewicht van het recept op deze plaats in de planning.

#### Omschrijving

De omschrijving van het recept.

# Productieplanning Mooij aanmaken

| Productieplanning aanmaken                                                           |
|--------------------------------------------------------------------------------------|
| Vul de velden in en kies [Verwerk] om de verwerking te starten.                      |
| Voor een optimale verwerking wordt aangeraden openstaande<br>vensters af te sluiten! |
| - Van                                                                                |
| Datum 27-04-2010                                                                     |
|                                                                                      |
| Productieplan STNDRD                                                                 |
| Standaard productieplanning                                                          |
| Verwerk Annuleren                                                                    |

# Datum

De datum waarvoor u de planning wilt aanmaken.

# Productieplan

Het productieplan dat u wilt gebruiken voor de productie.